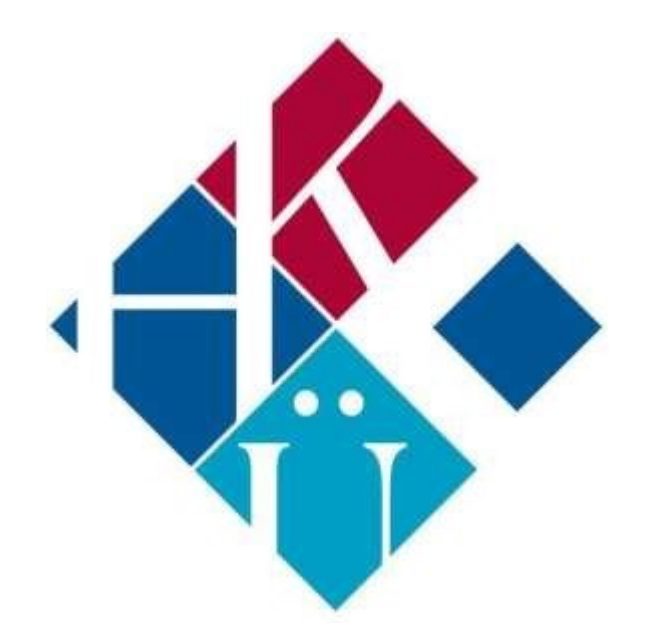

# HASAN KALYONCU ÜNİVERSİTESİ ÖĞRENME YÖNETİM SİSTEMİ

ÖĞRETİM ELEMANI GENEL KULLANIM KILAVUZU

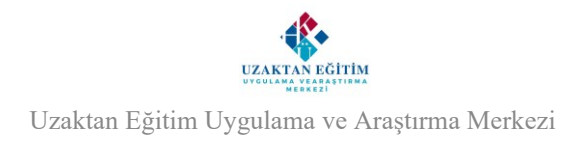

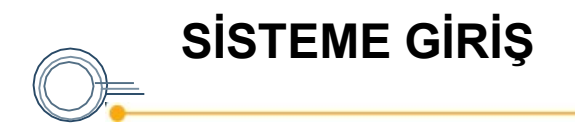

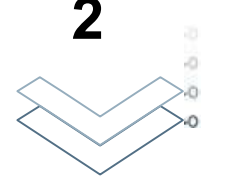

oys.hku.edu.tr adresine giriş yaptıktan sonra göründüğü gibi eğitim sistemine giriş ekranına ulaşacaksınız.

Öğrenci Bilgi Sisteminde (OBS) kullanılan kullanıcı adı ve şifre ile giriş yapabilirsiniz.

Kullanıcı Türünüzü akademisyen olarak seçmelisiniz.

| ullanıcı Türü |   |
|---------------|---|
| Seçiniz       | ~ |
| Seçiniz       |   |
| Akademisyen   |   |
| Öğrenciler    |   |

|   | Kullanıcı Girişi | C     |
|---|------------------|-------|
|   | Kullanıcı Türü   |       |
|   | Seçiniz          | ÷     |
|   | Kullanıcı Adı    |       |
|   | Şifre            |       |
|   | 🗆 Beni Hatırta   | Giriş |
|   | PHIAPP02 / 8856  |       |
|   |                  |       |
| _ |                  |       |

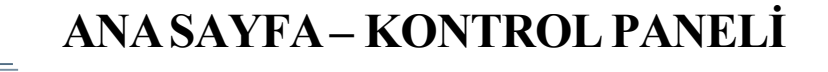

Başarılı bir giriş ardından ana sayfa yani kontrol paneline yönleneceksiniz. Bu panel ile Etkinlik Akışı, Derslerim, Etkinlik Takvimi, Arşiv Dersler ve ilgili sayfalara erişmek mümkün olacaktır.

Ayrıca Kontrol Paneli alanında ilk olarak Etkinlik Akışı ekranı karşınıza gelmelidir. Bu ekranda üzerinize programlanmış olan canlı ders ve oluşturduğunuz ödev/sınav bilgilerini görüntüleyebilirsiniz.

Not: Üzerinize tanımlanmış derslere, Kontrol Paneli alanında 'Derslerim' kısmından veya sol menüde 'Verdiğim Dersler' alanından ulaşabilirsiniz.

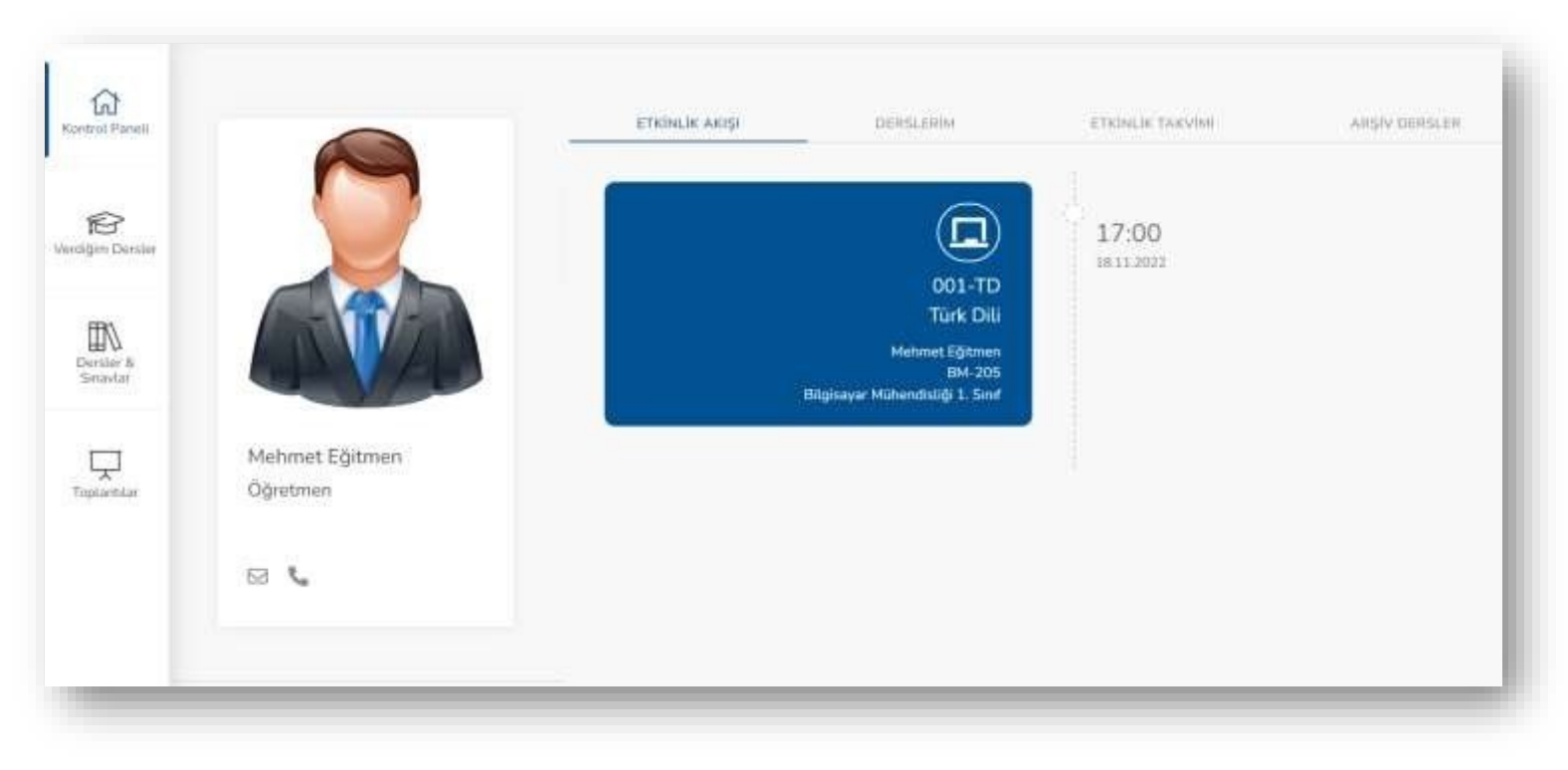

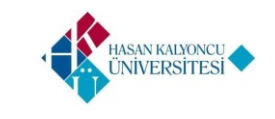

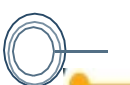

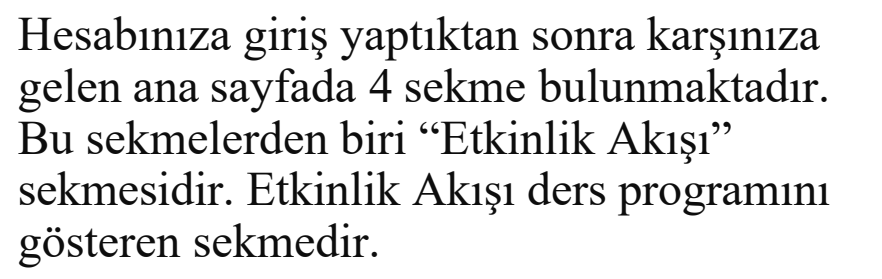

Etkinlik akışı kısmında bir akademisyene atanmış dersleri, dersin kodu, dersin adı ve bu derslerin alınacağını tarih-saati haftalık olarak görebilirsiniz.

Haftanın mevcut bulunulan günü dikey olarak farklı bir renkte gösterilmekte ve ders programını daha kolay takip etmeniz sağlanmaktadır.

| 📋 7 – 13 Kas 2             | 022                              |                             |                             |             | < hight > | Gin Hata Ay |
|----------------------------|----------------------------------|-----------------------------|-----------------------------|-------------|-----------|-------------|
| 07 Kas Pt                  | 08 Kas Sa                        | 09 Kas Ça                   | 10 Kas Pe                   | 11 Kas Cu   | 12 Kas Ct | 13 Kas Pz   |
| 17                         |                                  |                             |                             |             |           |             |
| 08                         |                                  |                             |                             | GH 20-09-00 |           |             |
| 99                         |                                  | 0910-10:00                  |                             | Physics     |           |             |
|                            |                                  | P202<br>Pasartame vs Satis  |                             |             |           |             |
| 10                         | 10:00 - 12:00<br>001-MAT         |                             | 30:00 - 15:00<br>001-MAT    |             |           |             |
| 11                         | Metametik 001-<br>Metamet EC MAT | 11.90 - 13.00               | Matematik<br>Mehmet Egitmen |             |           |             |
| Martin Anna                | Biskey Manual                    | Matamata                    | BM-205<br>Miltendistk       |             |           |             |
| 2 001-MAT                  | Meteret                          | Balfeet                     | Fakiltesi                   |             |           |             |
| 3 1100 - 1500              |                                  | Mithendistik Fokültesi      | 1905-17                     |             |           |             |
| Materiatik                 |                                  |                             | LIDE<br>TAM                 |             |           |             |
| 4 Mehmet Egitmen<br>Sp/Net |                                  | 14:00 - 16:00<br>001-MAT    | Materiati                   |             |           |             |
| Milhercfolk Fakiltes       |                                  | Matematik<br>Metmet Editmen | Holmet                      |             |           |             |
|                            | 1530-1700                        | BpMeet                      | BigMast                     |             |           |             |
| 16                         | 001-MAT                          | - Bialawa                   | Biginya                     |             |           |             |
|                            | Mehmet Eigtmen                   |                             | Millerd                     |             |           |             |
| 17                         | 17:00-18:00<br>001-TD            |                             | 17-00 - 18-00<br>DF122      |             |           |             |

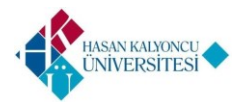

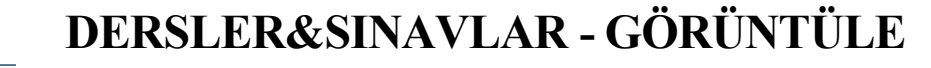

Sol Blokta bulunan Dersler & Sinavlar alanına tıklayınız. Daha sonrasında üzerinize tanımlanmış listelenen derslerden görüntülemek istediğiniz dersi tıklayınız. Öncelikle öğrenci için ders özeline konu, doküman, içerik, soru, tarama ve akıllı tahta dokümanları eklemeniz gerekmektedir. Öğrenci için yapacağınız sınav ve ödev değerlendirmelerinde ders özeline eklediğiniz soruları ve dokümanları kullanabilirsiniz. Canlı derslerinizde kullanabileceğiniz akıllı tahta alanı için akıllı tahta dokümanları alanına eklediğiniz dokümanları kullanabilirsiniz.

Not : Ders özelinde 'Konu' alanına herhangi bir konu eklenmeden diğer alanlara doküman veya soru ekleyemezsiniz.

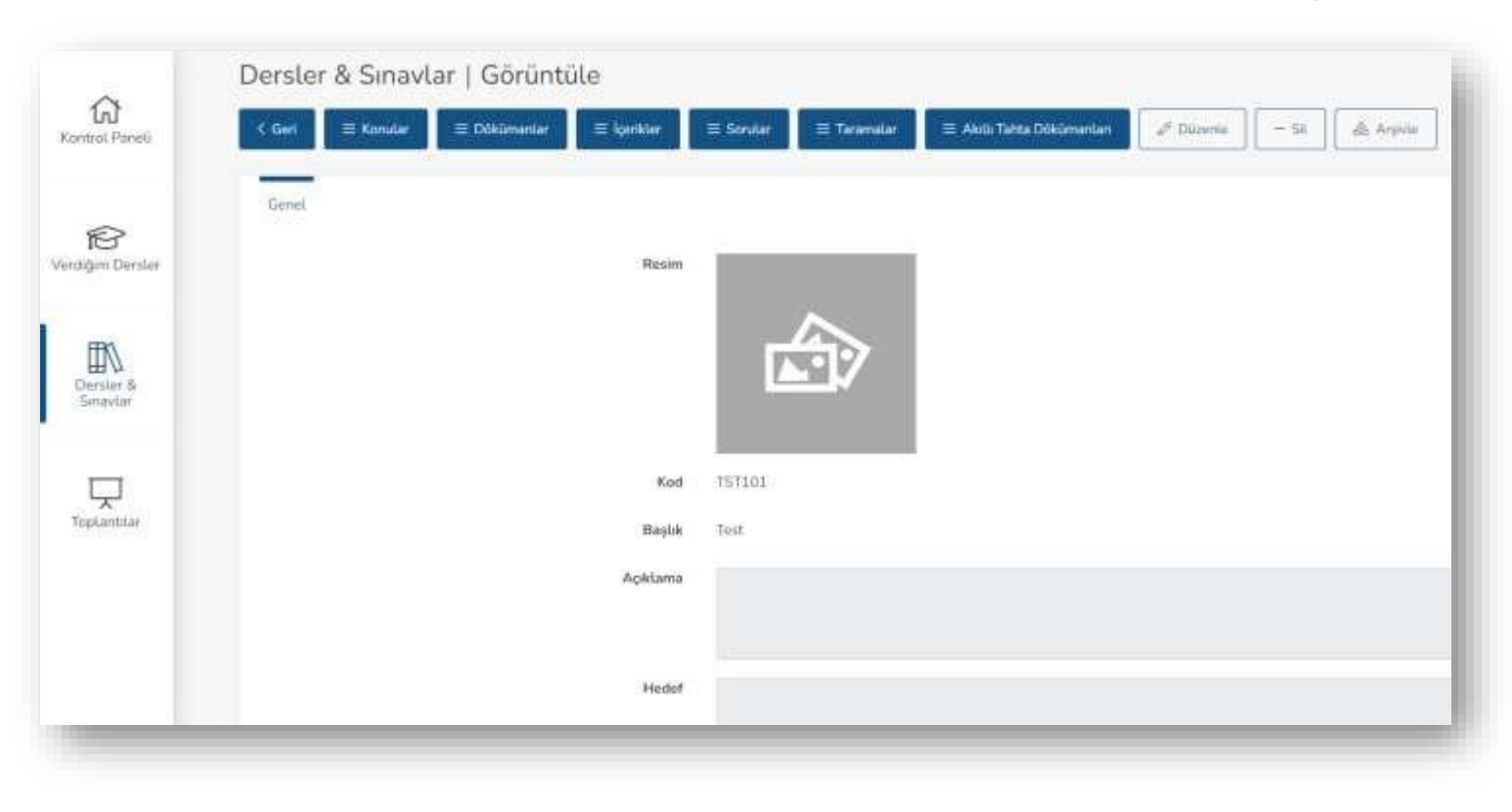

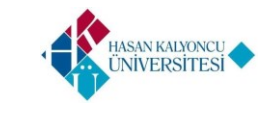

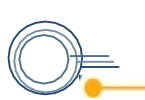

#### DERSLER&SINAVLAR - KONULAR

Ders ve sınav görüntüleme ekranında bulunan, resimde ok ile gösterilen kısımdaki 'Konular' butonuna tıklayınız. Karşınıza konu listeleme ekranı gelmelidir. Daha önce ders özelinde eklediğiniz konular var ise bu ekranda listelenmelidir.

Derse konu eklemek için konu listeleme ekranında 'Yeni' butonuna tıklayınız. Karşınıza gelen ekrandaki alanları doldurarak 'Kaydet' butonuna tıklayınız. Böylece derse yeni bir konu eklemiş olursunuz. Bu eklediğiniz konuları Doküman, İçerik, Soru, Tarama ve Akıllı Tahta Dokümanı eklerken kullanabilirsiniz.

Not : Eklediğiniz her konu için konu listeleme ekranında bir konuya tıklayarak tıklanılan konu özelinde 'Düzenleme', 'Silme' ve 'Arşivleme' işlemleri yapabilirsiniz.

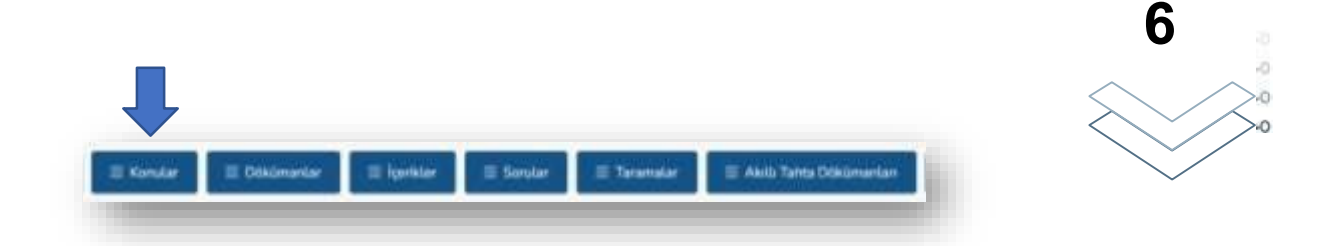

| Konu | ilar<br>+ ten   |                        |                     |
|------|-----------------|------------------------|---------------------|
|      |                 | Baylik TETIOLTest.     |                     |
|      | Sira            | Копи                   |                     |
| £.   | t               | Algoritma Terretleri I |                     |
| 2    | 2               | Algoritma Temelleri 3  |                     |
| 1)   | з               | Algoritma Temelteri 3  |                     |
|      | Alert Cauttar + |                        | Sarfa (Gt 10 Kayn + |

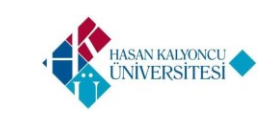

Th

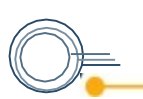

## DERSLER&SINAVLAR - DOKÜMANLAR

Ders ve sınav görüntüleme ekranında bulunan, resimde ok ile gösterilen kısımdaki 'Dokümanlar' butonuna tıklayınız. Karşınıza doküman listeleme ekranı gelmelidir. Daha önce ders özelinde eklediğiniz dokümanlar var ise bu ekranda listelenmelidir.

Derse doküman eklemek için öncelikle eklemek istediğiniz dokümanın konusunu ve doküman türünü seçin. Doküman alanına dokümanın adını yazın. 'Seç' butonuna tıklayarak dokümana ait dosyayı seçin. 'Ekle' butonuna tıklayın ve dokümanınızı ekleyin. Eklenilen bu dokümanlar öğrenci tarafından 'Ders Dokümanları' alanından görüntülenir.

Not : Eklediğiniz her doküman için doküman listeleme ekranında doküman özelinde 'Silme' işlemi yapabilirsiniz.

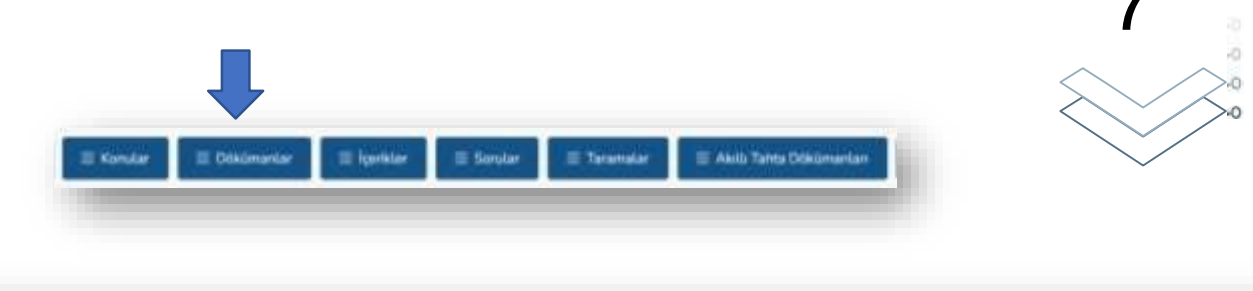

| Kontrol Paneli                        | Dök | ümanla  | r           |           |                    |      |            |    |           |                |              |       |
|---------------------------------------|-----|---------|-------------|-----------|--------------------|------|------------|----|-----------|----------------|--------------|-------|
| i i i i i i i i i i i i i i i i i i i | -   |         |             |           | Baqlak 115         | 7101 | Tuct       |    |           |                |              |       |
| Densler &<br>Sinovtar                 | 2   | Sea     | Konu        |           | Döküman Türü       | Ħ    | Döküman    | N. | Dasya Adı | Dooya Turû     | Dusya Boyutu |       |
| $\nabla$                              |     |         |             | - 9       |                    | •    |            |    |           | Sw             |              | 4 EMe |
| Toplattilar                           | 1   | I       | Algoritma T | enstari 1 | Kona Anlatim Döküm | a0.: | Alguritmia |    | VXA01.pdf | appicationabdf | 362KB        |       |
|                                       |     | AktirKa | yettar •    |           |                    |      |            |    |           |                |              |       |

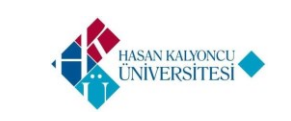

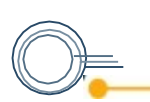

### DERSLER&SINAVLAR - İÇERİKLER

Ders ve sınav görüntüleme ekranında bulunan, resimde ok ile gösterilen kısımdaki 'İçerikler' butonuna tıklayınız. Karşınıza içerik listeleme ekranı gelmelidir. Daha önce ders özelinde eklediğiniz içerikler var ise bu ekranda listelenmelidir.

'Yeni', 'Sunum' ve 'Video' butonlarına tıklayarak içerik ekleyebilirsiniz.

Not : Eklediğiniz her içerik için içerik listeleme ekranında bir içeriğe tıklayarak tıklanılan içerik özelinde 'Düzenleme', 'Silme' ve 'Arşivleme' işlemleri yapabilirsiniz.

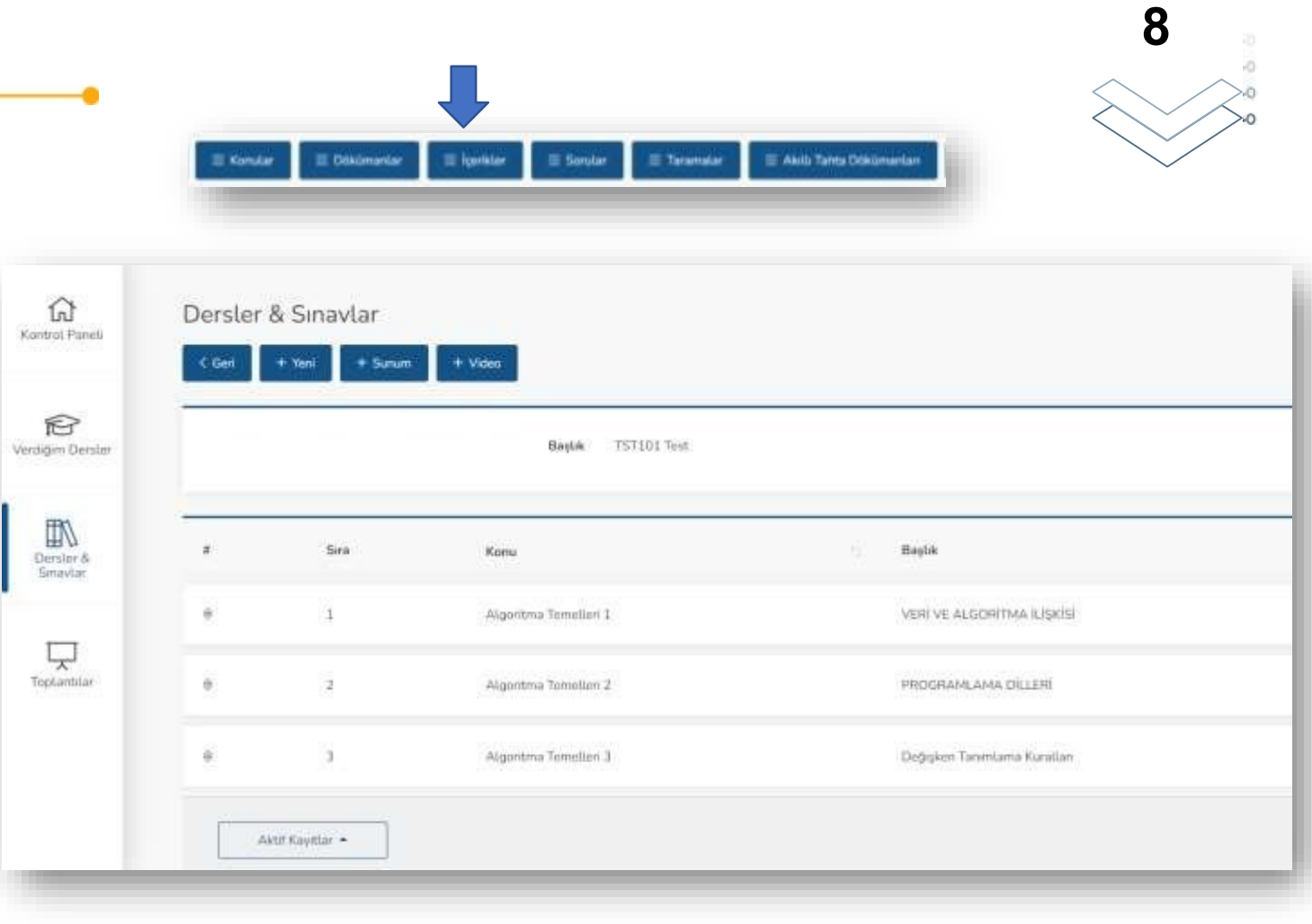

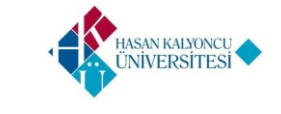

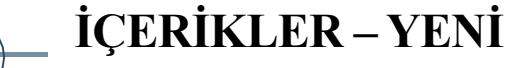

+ Yeni + Sunum + Video

İçerikler ekranında bulunan, resimde ok ile gösterilen kısımdaki 'Yeni' butonuna tıklayınız. Karşınıza yeni içerik ekleme ekranı gelmelidir. Konu, İçerik Başlığı ve İçerik Süresi alanlarını doldurunuz. 'Kaydet' butonunu tıklayarak yeni içerik ekleyebilirsiniz.

+ bullion + foodfail + bullothilled

 Eklenilen bu içerik seçildiğinde tekli, ikili veya dörtlü alanlar ekleyebileceğiniz butonlar karşınıza gelmelidir. Bu alanları kullanarak içerik kısmına Yazı, Video, Audio ve IFrame gibi veriler ekleyebilirsiniz.

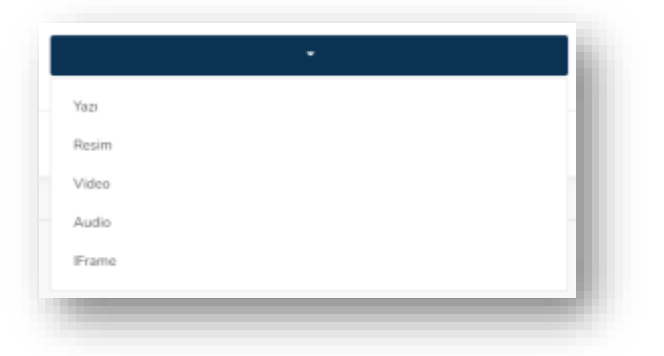

Not : Eklediğiniz her Yazı, Video, Audio ve Iframe alanları için 'Düzenleme' ve 'Silme' işlemi yapabilirsiniz.

0

TST101 Test

Baslik

Konu (\*)

Başlık (\*)

Süre (Dk.) (\*)

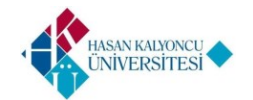

Dersler & Sinavlar | Yeni

< Geri

Genel

İÇERİKLER – SUNUM

İçerikler ekranında bulunan, resimde ok ile gösterilen kısımdaki 'Sunum' butonuna tıklayınız. Karşınıza yeni sunum ekleme ekranı gelmelidir. Konu alanını seçiniz. Dosya Adı alanında bulunan 'Seç' butonunu tıklayarak içerik olarak ekleyeceğiniz PDF uzantılı 20MB ile sınırlı dosyayı seçiniz. Süre alanına içerik süresini dakika cinsinden giriniz. Sayfa aralığı alanına dosya da bulunan sayfa aralıklarını seçerek istenilen sayfa aralığındaki alanları ekleyebilirsiniz veya sayfa aralığını '0' olarak bırakıp seçilen dosyadaki tüm sayfaları ekleyebilirsiniz. 'Oluştur' butonunu tıklayarak içeriği sunum olarak kaydedebilirsiniz.

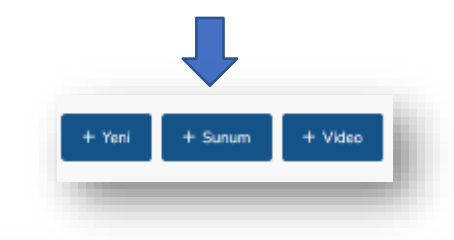

| Konu (*)          |                                                                     |                                                                  |     |  |
|-------------------|---------------------------------------------------------------------|------------------------------------------------------------------|-----|--|
| Dosya Adı (*)     |                                                                     |                                                                  | Seç |  |
| Süre (Dk.) (*)    | Balatanda PDP searchi, 2000 Ak seriek initiariariar                 | piklovet/firetee                                                 |     |  |
| Cauda Section (*) | 0                                                                   |                                                                  |     |  |
| and a second of a | O<br>Univ control of policy of the second state of the second state | 0<br>, ya da süktorenami staatigina navata kandina sevanti kenna |     |  |
|                   |                                                                     |                                                                  |     |  |

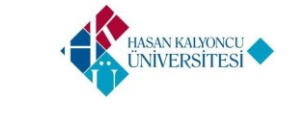

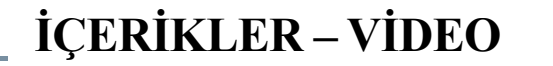

İçerikler ekranında bulunan, resimde ok ile gösterilen kısımdaki 'Video' butonuna tıklayınız. Karşınıza yeni video ekleme ekranı gelmelidir. Konu alanını seçiniz. Başlık alanına eklenilecek içerik adını yazınız. Adres alanına YouTube'a kayıtlı videonun link uzantısını ekleyiniz. Süre alanına içerik süresini dakika cinsinden

giriniz. 'Oluştur' butonunu tıklayarak içeriği video olarak kaydedebilirsiniz.

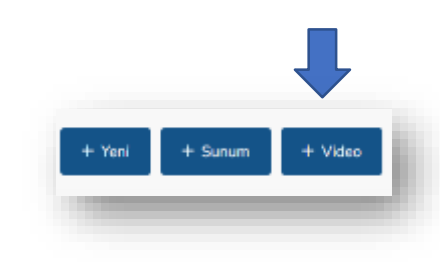

| Yeni           | ×                                         |
|----------------|-------------------------------------------|
| Konu (*)       | •                                         |
| Başlık         |                                           |
| Adres (*)      |                                           |
| Süre (Dk.) (*) | Örn. https://youtube.com/embed/0000000000 |
|                | lptsl Oluştur                             |
| A              | noncour un niu mi                         |

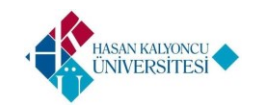

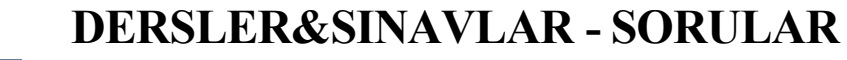

Ders ve sınav görüntüleme ekranında bulunan, resimde ok ile gösterilen kısımdaki 'Sorular' butonuna tıklayınız. Karşınıza soru listeleme ekranı gelmelidir. Daha önce ders özelinde eklediğiniz sorular var ise bu ekranda listelenmelidir.

'Yeni' butonuna tıklayarak soru ekleyebilirsiniz.

(Sorular alanı ile ilgili detaylı bilgi için akademik personel sınav kullanım <u>kılavuzunu inceleyebilirsiniz.)</u>

Not : Eklediğiniz her soru için soru listeleme ekranında bir soruya tıklayarak tıklanılan soru özelinde 'Arşivleme' işlemi yapabilirsiniz.

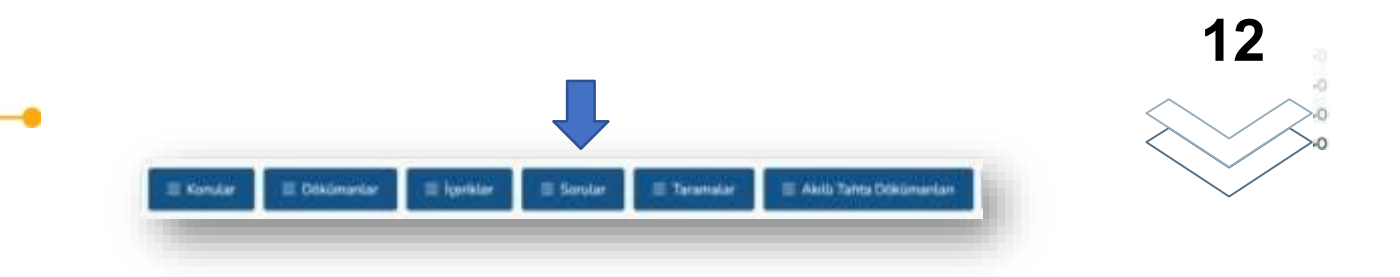

| ती<br>A Pameli                            | Ders | ler & S | Sinavlar                 |                |                    |          |                                                                                                    |
|-------------------------------------------|------|---------|--------------------------|----------------|--------------------|----------|----------------------------------------------------------------------------------------------------|
| P<br>Derster                              |      |         |                          |                | Başlık 751         | 181 Test |                                                                                                    |
| N.                                        |      | Sea     | Komi                     | Saru<br>Taru 1 | Cevap<br>Turé      | Zortua   | Seru                                                                                                    |
| wiar.                                     | ĩ    | 1       | Algoritma<br>Temellari 1 | Hast<br>Son    | Çoktan<br>Seçmeli  | 2        | Cilası bazı durumlarda algoritma edimlarının farkli bir aşamaya göçememesi veya algoritmanın sonsuz<br>döngüye girmesi algoritmanın hangi özelüğine ters düşmektedir? |
| et en en en en en en en en en en en en en | 20   | 1       | Algoritma<br>Temellari 1 | Basit<br>Soni  | Coletan<br>Seçmeli | 2:       | Atgoritma tasarlarken doğruloğun kanıtlanamaması durumunda hangi safhaya géçiş yapıla?                                                                                |
|                                           | 3    | 10      | Algoritma<br>Tomotiori 1 | Basit<br>Soni  | Çoktav<br>Saçmali  | 2        | Kopyasi<br>Algoritma tasarlarken doğruluğun karıflanamaması durumunda hangi safhava geçiş vapilar'i                                                                   |

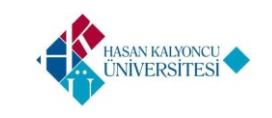

Verifi

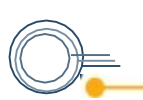

#### DERSLER&SINAVLAR - TARAMALAR

Ders ve sınav görüntüleme ekranında bulunan, resimde ok ile gösterilen kısımdaki 'Taramalar' butonuna tıklayınız. Karşınıza tarama listeleme ekranı gelmelidir. Daha önce ders özelinde eklediğiniz taramalar var ise bu ekranda listelenmelidir.

Derse tarama eklemek için tarama listeleme ekranında 'Yeni' butonuna tıklayınız. Karşınıza gelen ekrandaki alanları doldurarak 'Kaydet' butonuna tıklayınız.

Not : Ekleyeceğiniz tarama dosyası PDF uzantılı 20 MB ile sınırlı dosyalar olmalıdır.

Böylece derse yeni bir tarama eklemiş olursunuz. Bu eklediğiniz tarama sayfalarından seçilen alanlardan soru croplayarak sorular alanına tarama soruları ekleyebilirsiniz.

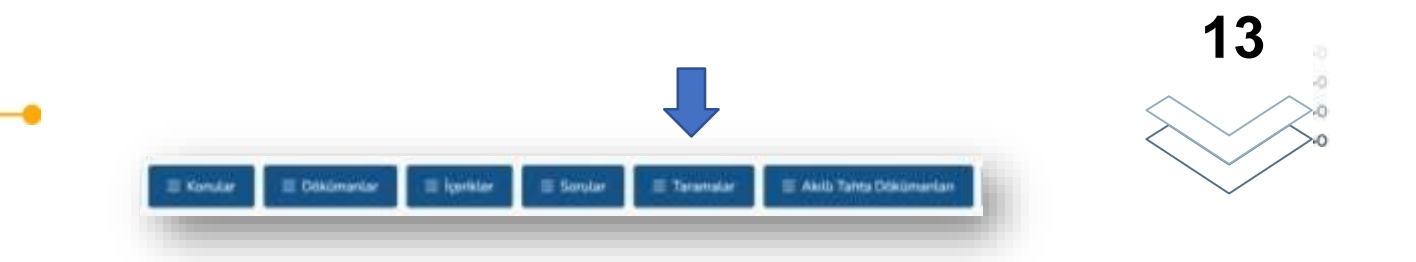

| G<br>Kootrol Paneli   | Taram | alar<br>+ Yeni      |                    |               |                  |               |
|-----------------------|-------|---------------------|--------------------|---------------|------------------|---------------|
| erdiğm Denkler        |       |                     | Baylak TST101 Test |               |                  |               |
| Densler &<br>Senevtar | ,     | Baytuk              | † Dosyn Adk        | Dosys Uzantes | Dosya Türü       | Dosya Boyutu  |
|                       | а     | Algoritma Temelleri | AT.pd.pdf          | pdf           | applicationspill | 688 KU        |
| Toplantiar            |       | Aktif Kayıştar •    |                    |               | Sayfa            | Git 10 Kays + |

Not : Eklediğiniz her tarama için tarama listeleme ekranında bir taramaya tıklayarak tıklanılan tarama özelinde 'Düzenleme', 'Silme' ve 'Arşivleme' işlemleri yapabilirsiniz.

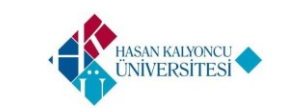

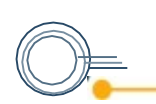

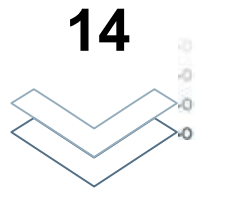

Tarama listeleme ekranından seçtiğiniz bir taramaya tıklayınız. Karşınıza tarama görüntüleme ekranı gelmelidir. Tarama görüntüleme ekranında listelenen tarama sayfalarından birini seçip tıklayınız.

Karşınıza tarama sayfası soru oluşturma ekranı gelmelidir.

Konu alanında daha önce konular modülünden eklediğiniz konular arasından seçim yapınız. Daha sonra tarama sayfasından soru olarak oluşturacağınız alanı seçiniz ve 'Soru Oluştur' butonuna tıklayınız.

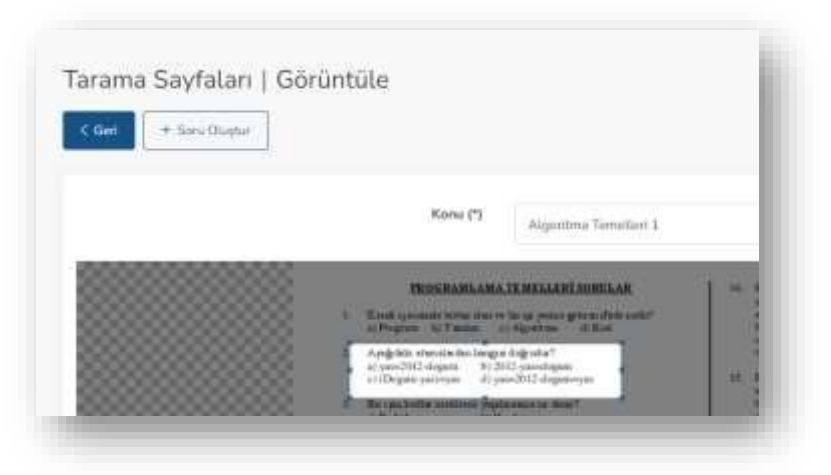

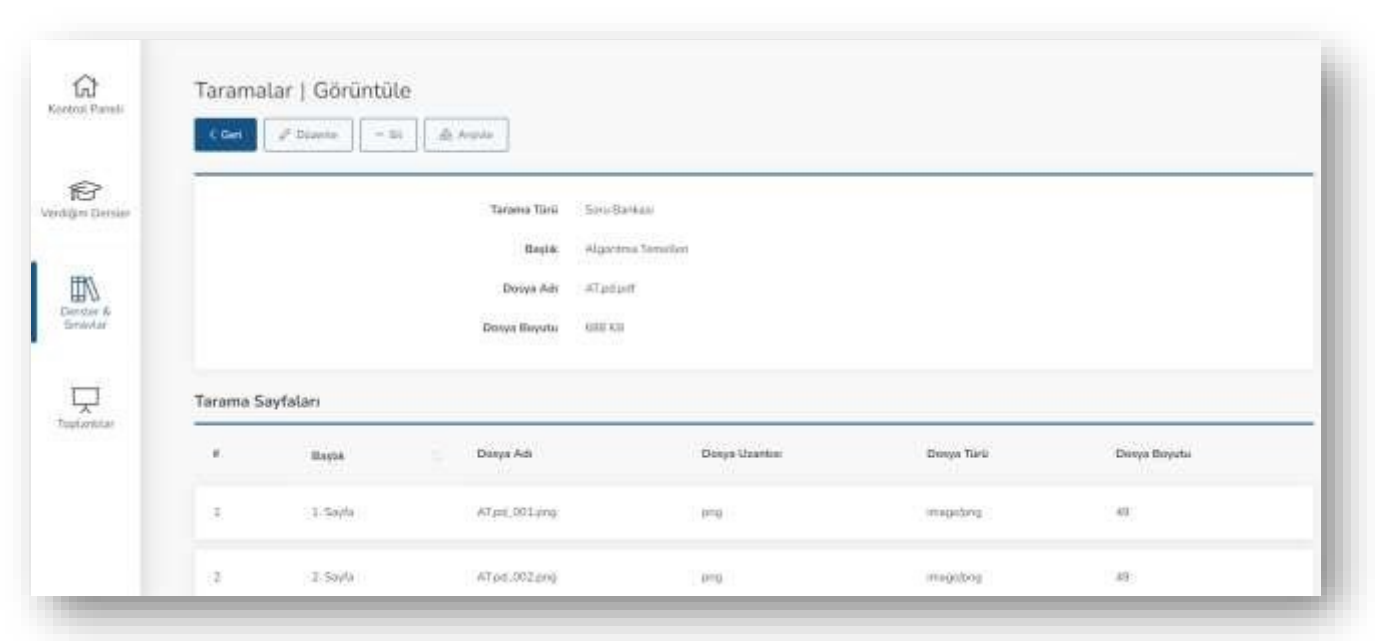

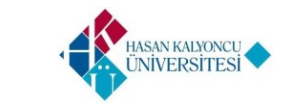

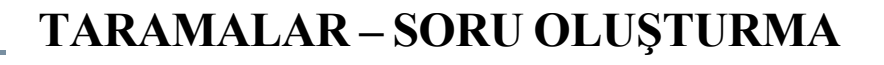

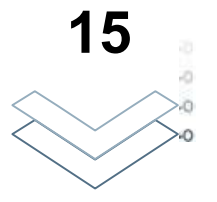

Soru Oluştur butonuna tıkladığınızda karşınıza 'Editör' ekranı gelmelidir. Editör ekranında;

- Seçilen soru için 'Şık Sayısı' alanını seçiniz.
- Doğru Cevap alanından doğru cevabınızı seçiniz.
- Zorluk alanını sorunun zorluk seviyesine göre 1 ile 5 arasında bir rakam ile belirleyiniz.

Editör ekranındaki tüm alanları belirledikten sonra 'Tamam' butonuna tıklayınız. Tarama sayfasından seçip oluşturduğunuz bu soru 'Sorular' alanına eklenir.

Not : Derse özel sınav oluşturduğunuzda sorular alanından bu oluşturduğunuz soruyu kullanabilirsiniz.

| Editor                      |                                                                                                    |             |
|-----------------------------|----------------------------------------------------------------------------------------------------|-------------|
| . Apağı<br>a) yas<br>c) (De | daki atamalır dan hangisi doğrudur?<br>=2012-dogum b) 2012-yas=dogum<br>gum-yas)=yas d) yas=2012-dogum=yas |             |
| Şık Sayısı (*)              | 5                                                                                                    |             |
| Doğru Cevap (*)             | A                                                                                                    |             |
| Zortuk (*)                  | 1                                                                                                    | ÷           |
|                             |                                                                                                    |             |
|                             |                                                                                                    | lptal Tamam |
|                             |                                                                                                    |             |

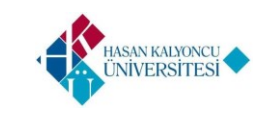

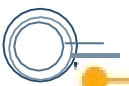

#### DERSLER&SINAVLAR – AKILLI TAHTA DOKÜMANLARI

Ders ve sınav görüntüleme ekranında bulunan, resimde ok ile gösterilen kısımdaki 'Akıllı Tahta Dokümanları' butonuna tıklayınız. Karşınıza akıllı tahta dokümanları listeleme ekranı gelmelidir. Daha önce ders özelinde eklediğiniz akıllı tahta dokümanları var ise bu ekranda listelenmelidir.

Derse akıllı tahta dokümanı eklemek için akıllı tahta dokümanı listeleme ekranında 'Yeni' butonuna tıklayınız. Karşınıza gelen ekrandaki alanları doldurarak 'Kaydet' butonuna tıklayınız.

Not : Ekleyeceğiniz akıllı tahta dokümanı dosyası PDF uzantılı 20 MB ile sınırlı dosyalar olmalıdır.

Eklediğiniz akıllı tahta dokümanlarını 'Verdiğim Dersler alanında görüntüleyebilirsiniz. Üzerinde işlemler yapabilirsiniz.

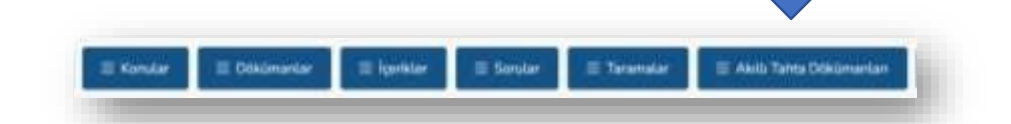

|   |                    | Başlak TS7101 Terz |               |                |              |
|---|--------------------|--------------------|---------------|----------------|--------------|
|   | Başlık             | † Dosya Ada        | Dosya Uzarbas | Donya Turu     | Dosya Boyutu |
| 1 | Asportma Tiemetten | VYACII pdf         | pdf           | applicationpdf | 362 KB       |

Not : Eklediğiniz her akıllı tahta dokümanı için akıllı tahta dokümanı listeleme ekranında bir akıllı tahta dokümanına tıklayarak tıklanılan akıllı tahta dokümanı özelinde 'Düzenleme', 'Silme' ve 'Arşivleme' işlemleri yapabilirsiniz.

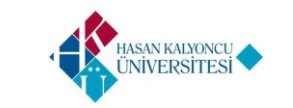

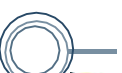

Ders ve Sınav listeleme ekranında bulunan, resimde ok ile gösterilen kısımdaki 'İçerik Transfer' butonuna tıklayınız. Karşınıza Transfer ekranı gelmelidir. Kaynak alanına içeriğin alınacağı dersi, Hedef alanına içeriğin transfer edileceği dersi giriniz.

Transfer edilmesi istenen içerikleri aşağıdaki alandan seçip ardından Aktar butonuna tıklayınız. Seçtiğiniz içerikler Hedef derse kopyalanmalı ve aktarım gerçekleşmelidir. Hedef dersin ekranında seçilen ve kopyalanan alanlar görünmelidir.

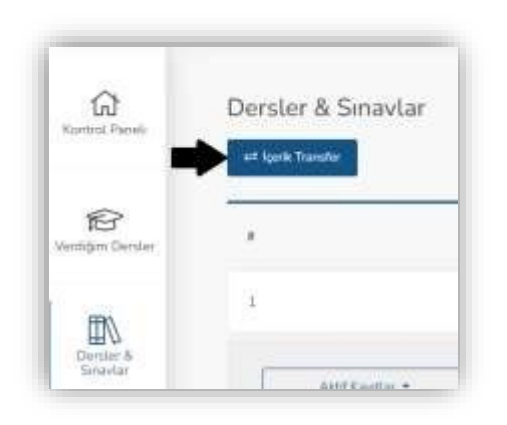

|                                                                             | _                                                                                                    |
|-----------------------------------------------------------------------------|----------------------------------------------------------------------------------------------------|
| Bir kayıt arayırı                                                           | ٩                                                                                                    |
| Bir kayıt arayın                                                            | ۹                                                                                                    |
| 🕑 Konular                                                                   |                                                                                                    |
| Oğer ələrlər Hərailərə həğərli olduğurları Konstanın aktoriması özramlarlar |                                                                                                    |
| Dökümənlər                                                                  |                                                                                                    |
| igenitier                                                                   |                                                                                                    |
| Sorular Sorular                                                             |                                                                                                    |
| Taramatar.                                                                  |                                                                                                    |
| 📄 Aktlı Tahta Dökümanları                                                   |                                                                                                    |
|                                                                             | Aktar                                                                                                    |
|                                                                             | Bir kayıt arayın   Bir kayıt arayın   Ør kayıt arayın   Öğr sevisr ferulum tağımı sütuğundan tanutarın atazımatır   Dökümantlar   İşpirktar   Sonular   Öğr sevisr ferulum tağımı sütuğundan tanutarın atazımatır   İşpirktar   Akdu Tahta Dökümanlar |

Not : Konular alanı diğer alanları da içerdiğinden otomatik seçilmekte ve seçilmesi zorunlu olmalıdır.

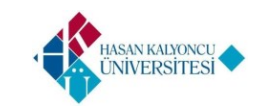

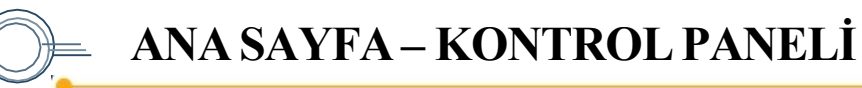

Kontrol Panelinde bulunan Derslerim ders ile ilgili sayfaların yönetimi sağlamaktır.

Aynı zamanda her dersin görselinin sağ üstündeki ok ile ilgili sayfalara erişebilirsiniz.

Sol Blokta bulunan 'Verdiğim Dersler' alanının üstüne tıklayarak tüm ders listesini görebilirsiniz.

Ders sıralamaları; ders kodları, ders adı ve bölüm şeklinde gösterilmektedir. Her bir dersin yanında bulunan oklar ile ders özelinde erişebileceğiniz sayfa isimleri görüntülenir.

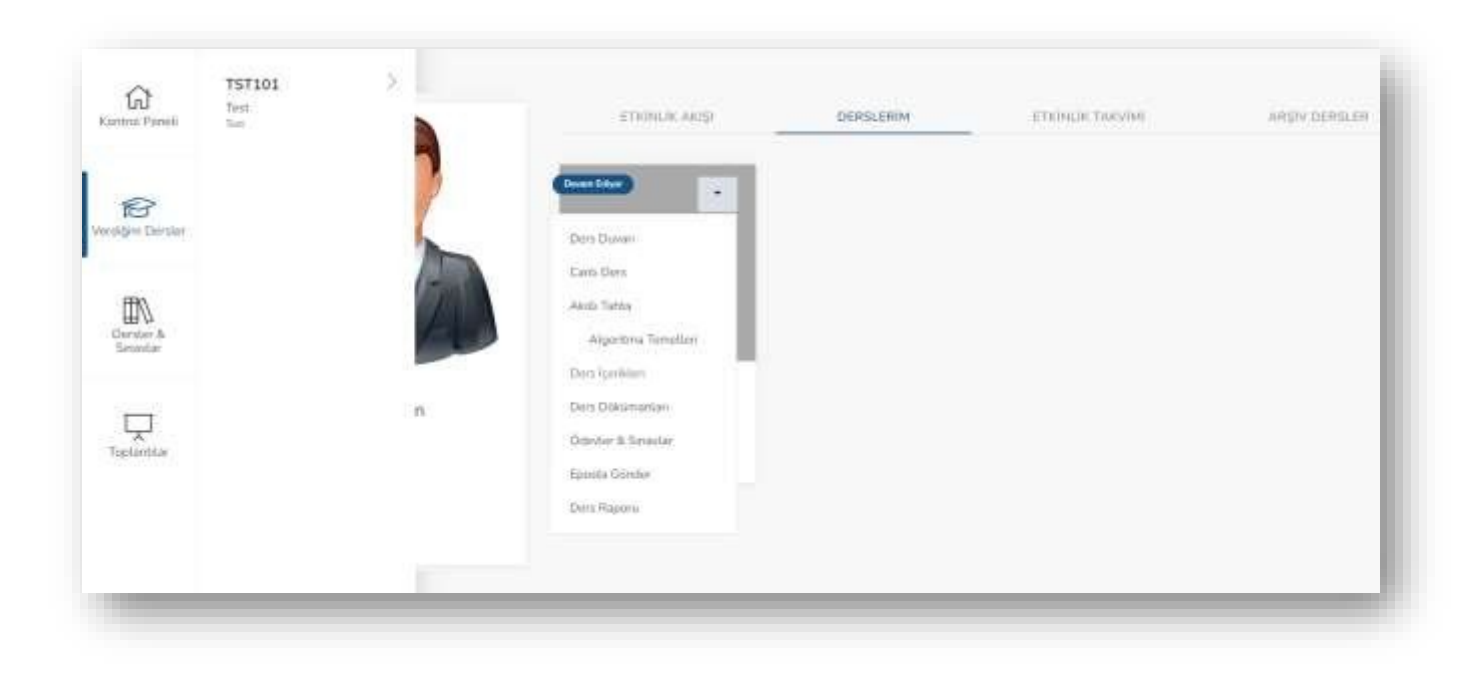

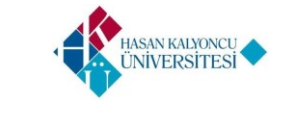

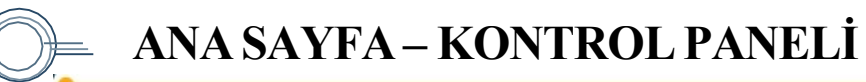

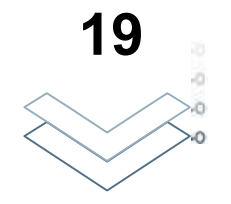

Sol Blokta bulunan verdiğim dersler alanında listelenen derslerin yanındaki oka tıklandığında açılan alt menü yandaki şekildeki gibidir. Bu menüde bulunan sayfalara dersin özelinde erişilebilmelidir.

Ders içeriğini görmek için 'Ders İçerikleri' kısmının üzerine veya yanındaki oka tıklandığında ders içerikleri listelenmelidir.

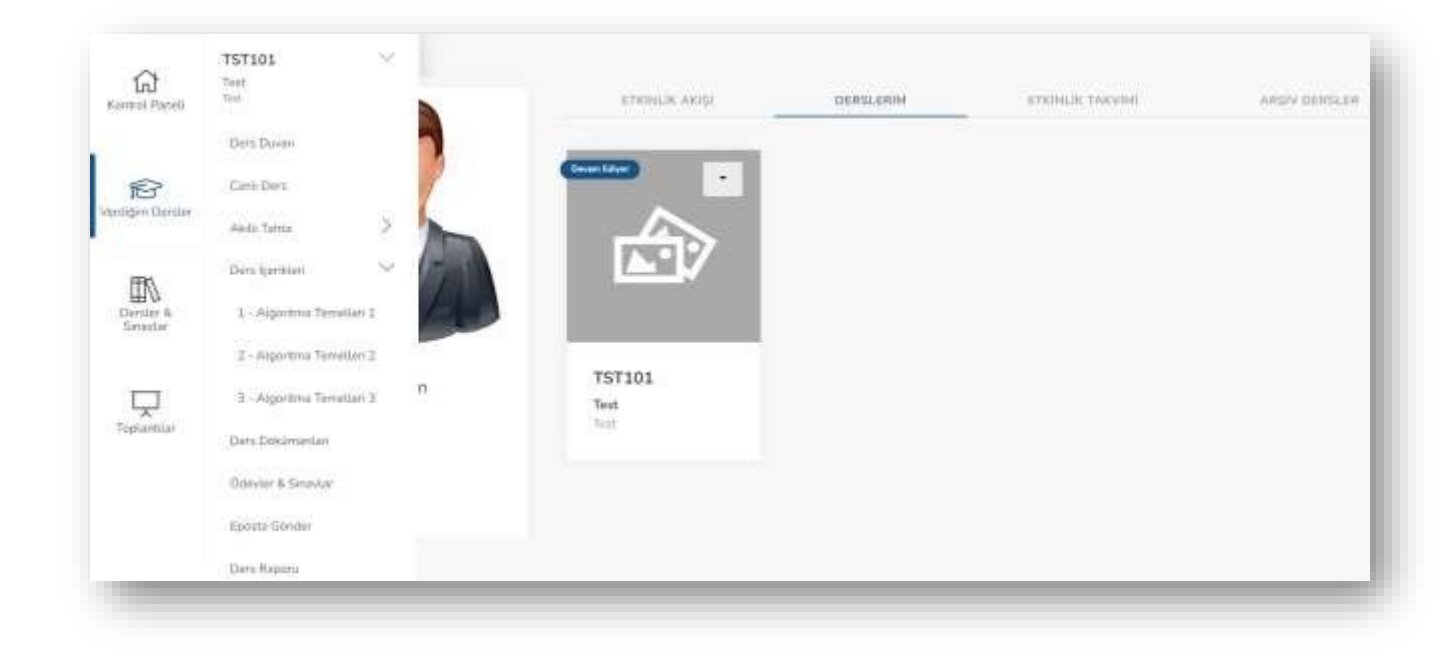

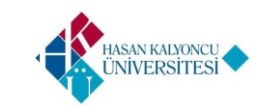

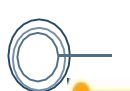

Verdiğim Dersler içerisindeki herhangi bir dersin okuna tıkladığınızda ders özelinde tüm alanlar listelenmelidir.

Canlı ders sayfası, ders özelinde yapılacak canlı dersleri belirtmektedir. Ders Programı yapılırken Akademisyen üzerine tanımlanmış canlı dersler burada görüntülenir.

Ders dokümanları sayfası, seçilen ders için Ders Dokümanları alanına bir doküman eklediyseniz öğrenci tarafından da bu doküman görüntülenir.

Ödevler ve sınavlar sayfası, seçilen ders için derse veya öğrenciye özel ödev ve sınav hazırlayabileceğiniz alandır.

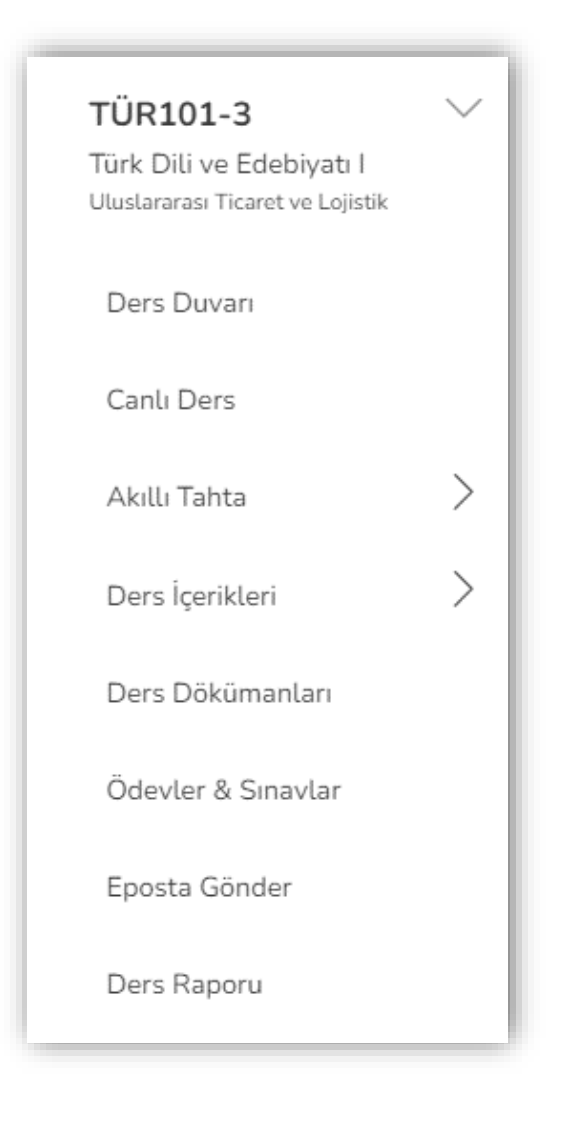

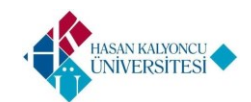

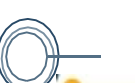

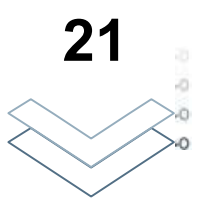

Verdiğim Dersler içerisindeki herhangi bir dersin okuna tıkladığınızda ders özelinde tüm alanlar listelenmelidir.

Ders İçerikleri alanında listelenen ders içerikleri tıklandığında yandaki görselde görüntülenen içerik ekranı görüntülenmelidir.

Dersler ve Sınavlar alanına eklenilen içerikler burada görüntülenmelidir.

İleri – Geri butonları tıklanarak eklediğiniz içerikleri ön izleme yapabilirsiniz.

|                                                                                                    |    | denote characterization |     |
|----------------------------------------------------------------------------------------------------|----|-------------------------|-----|
|                                                                                                    | 00 | VERIVE ALGORITMA IL.    | 150 |
| VERİ VE ALGORİTMA İLİŞKİSİ                                                                                                    |    |                         |     |
| Ortada bit sorun va da amaç yoksa insanın düşünmesine de gerek yoktar. Du iddiala fade algöritmalar için de geçerlidir. Dir soruna çösmek ya da                                                                                                    | 0  | Aperii: Toplame         | 151 |
| herhängi för amaca ulapmak icin algoritma kuranz. Veti algoritmanen hammaddesidir ve algoritmanen girdisidir. Cözüm va da beklanen amaç ise                                                                                                    | 20 | Topiam Sürerüz          | 153 |
| agorithnam objective Algorithnada ig alego associate location ner ven mittaka ber spinner totskaycio-osar, ven algorithnaga ya ete grear ya da olicidan<br>dinta orienta olimitar ventiente nicedaantu: colo aziman beran mittaka ber spinner totskaycio-osar, ven algorithnaga ya ete grear ya da olicidan<br>dinta orienta olimitar ventiente nicedaantu: colo aziman beran venti osatili identivaten zona bizanoa ostilineeta alima to bevana kultarelaa ki venti bi | 60 | Topiam Yüzdeniz         | 100 |
| ven elde etka                                                                                                    | -  |                         |     |
|                                                                                                    |    |                         |     |
|                                                                                                    |    |                         |     |
|                                                                                                    |    |                         |     |
|                                                                                                    |    |                         |     |
|                                                                                                    |    |                         |     |
|                                                                                                    |    |                         |     |
|                                                                                                    |    |                         |     |
|                                                                                                    |    |                         |     |
| < Get                                                                                                    |    |                         |     |
|                                                                                                    |    |                         |     |
|                                                                                                    |    |                         |     |
|                                                                                                    |    |                         |     |
|                                                                                                    |    |                         |     |
|                                                                                                    |    |                         |     |

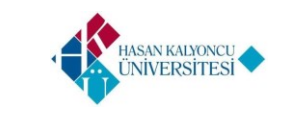

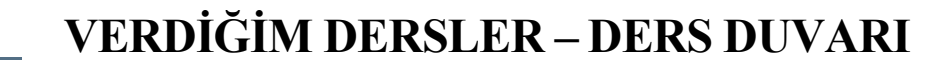

Sol bloktaki bir dersi tıkladığınızda gelen menüde listelenen seçenekler arasında "Ders Duvarı" seçeneği bulunmaktadır. Bu kısma tıkladığında ders duvarı sayfasına yönlenmektesiniz.

Ders Duvarı, bir ders hakkında tüm öğrencilerin ve akademisyenin fikir, bilgi ve soru paylaşımını yapabilecekleri kısımdır. Metin sayfasının alt kısmında bulunan "Buraya yazabilirsiniz" alanına yazarak paylaşabilirsiniz.

İlgili metne sağ ok ' **D**' tuşuna basılarak gönderilir.

Ders duvarında, metne ek olarak görsel paylaşılması da mümkündür. Bunun için ataç 'e' ikonuna tıklanıp görsel yüklenmesi gerekmektedir.

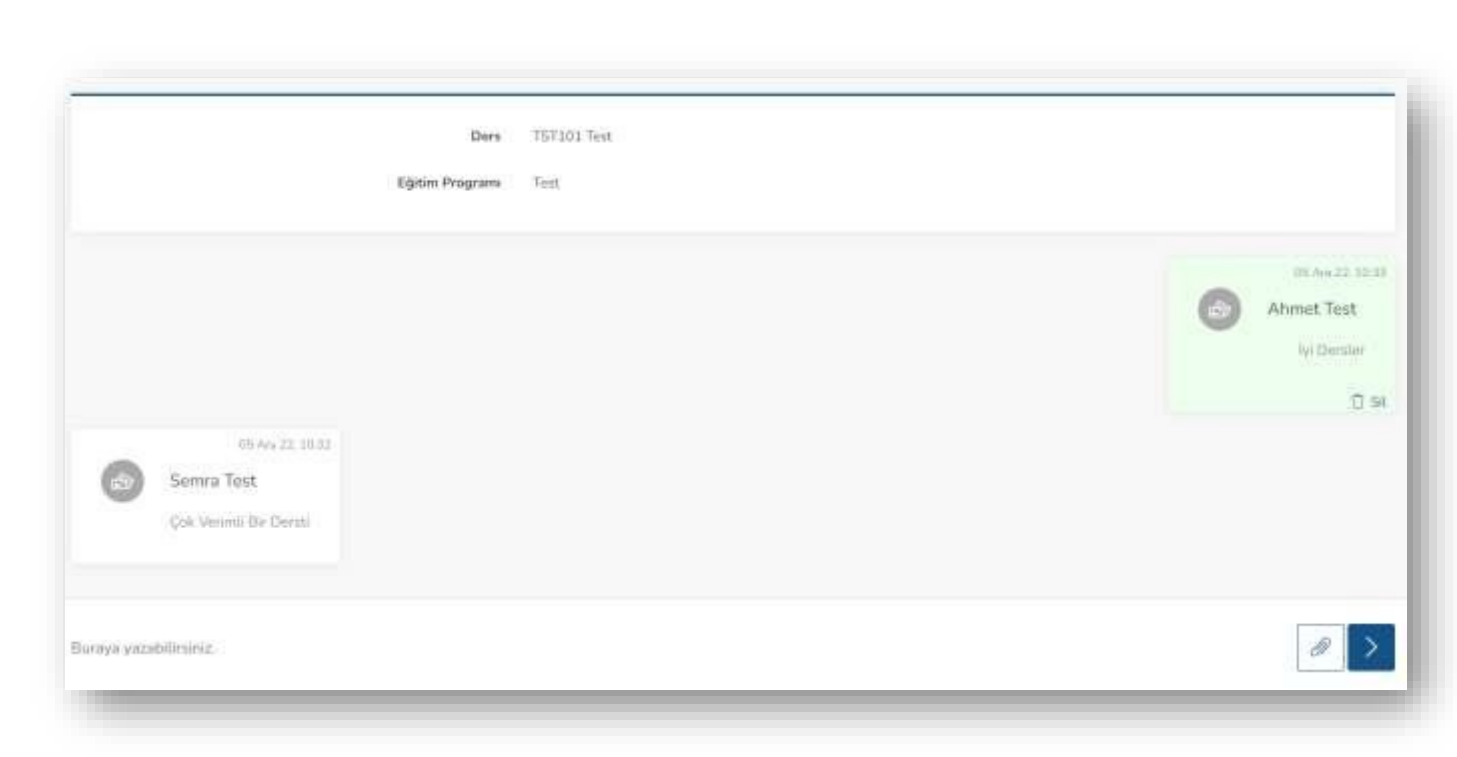

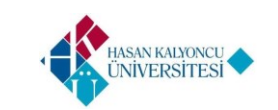

Sol bloktaki bir dersi tıkladığınızda listelenen seçenekler arasında "Akıllı Tahta" seçeneği bulunmaktadır. Bu kısmın altındaki herhangi bir başlığa tıkladığınızda akıllı tahtaya erişebileceksiniz.

Akıllı tahta, bir doküman ya da görsel üzerinde eğitmenin çizim yapmasına olanak sağlar ve bu çizimler anlık olarak öğrenci tarafından görünebilir.

Kalem ve Silgi ikonlarıyla çizim yapılırken kalınlık ve incelik x, 2x, 3x ve 4x butonları ile seçilebilmelidir.

En baştaki kapatma tuşu ile dokümandaki tüm değişimleri tek seferde sıfırlayabilirsiniz.

Geri al ve ileri al butonlarına tıklanarak görselin çizimden önceki veya sonraki hali görüntülenmelidir.

Not: Akıllı tahta altında bir görsel yoksa sayfaya erişilemez.

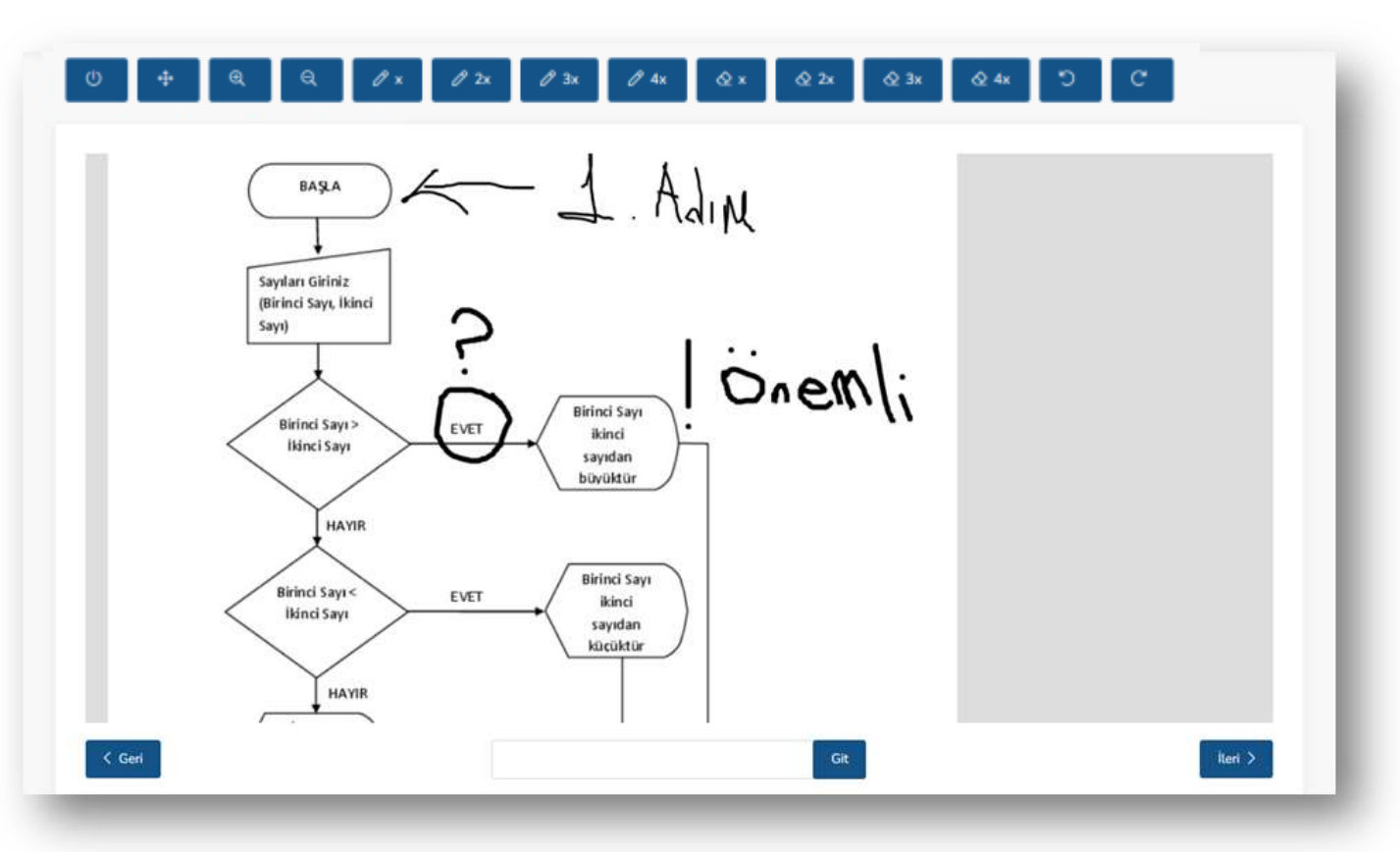

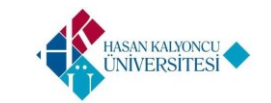

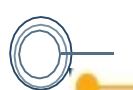

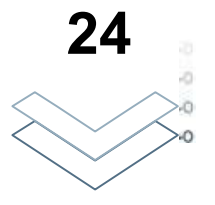

Sol bloktaki bir dersi tıkladığınızda listelenen seçenekler arasında "Ödevler ve Sınavlar" seçeneği bulunmaktadır. Bu kısım tıkladığında Ödevler ve Sınavlar sayfasına yönlenmektesiniz.

Bu sayfada öğrenci üzerine atanmış sınavlar görünmektedir. Sınavlar eğitmen tarafından belirlenmiş tarih aralığında verilmektedir.

Yeni butonuna tıklayarak yeni sınav veya ödev oluşturabilirsiniz.

<u>(Ödevler & Sınavlar alanı ile ilgili detaylı</u> bilgi için akademik personel sınav kullanım kılavuzunu inceleyebilirsiniz.)

|    | Baglik                          | Değerlendirme Kriteri | Değerlendirme Türü    | Başlangıç Tarihi    | Bitiş Tarihi        | Süre (Dk.) | Durum       |
|----|---------------------------------|-----------------------|-----------------------|---------------------|---------------------|------------|-------------|
|    | Algoritma Tomelleri Teknik Smaw | Kisa Sinov            | Karma Selav           | 13112022235100      | 14.11.2022 03:00:00 | 60         | Yayıvilandi |
|    | Deneme                          | Kisa Sinav            | Karma Seiyu           | 11,11,2022,11,45,00 | 11.11.2022 17:00:00 | 30         | Toyward     |
|    | Algoritma Terriellen Sinavi 3   | Kisa Sitan            | Çoktarı Seçmeti Sınav | 10.11.2022 15:30:00 | 10 11 2022 18:00:00 | 10         | Yayadandi   |
|    | Algoritma Temellen Sinavi 2     | Kisa Sinàv            | Çoktari Seçmeli Sınav | 10.11.2022 15:25:00 | 10.11.2022 18:00:00 | 10         | Yeyetand    |
| 4) | Algoritma Temolion Sinavi 2     | Kisa Sinte            | Çoktarı Seyneli Sinav | 10.11.2022 15:25:00 | 10.11.2022 18:00:00 | 10         |             |

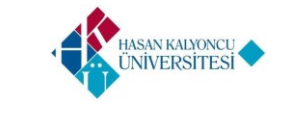

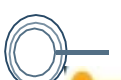

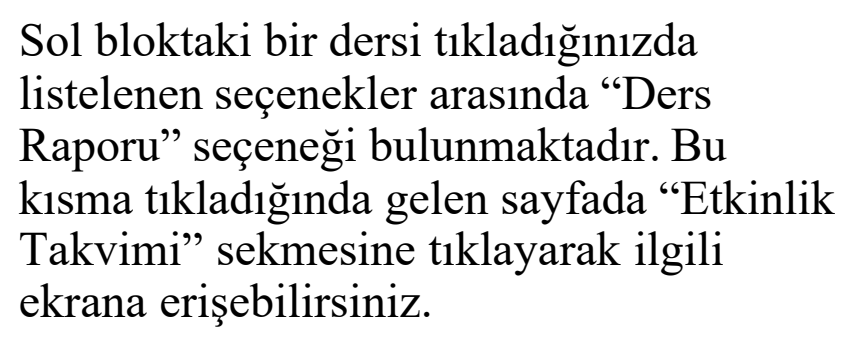

Etkinlik Takvimi; ilgili dersin, hangi gün ve saatte öğrenciye atandığını göstermektedir.

Ana sayfadaki etkinlik takviminden farklı olarak bu sayfa sadece ilgili derse ait etkinlik takviminde dersi, ödev ve sınavları göstermektedir.

|                 | Egn       | dm Programe Test                                                                                                    |                 |           |                  |                       |
|-----------------|-----------|----------------------------------------------------------------------------------------------------|-----------------|-----------|------------------|-----------------------|
| ETRINLI         | K TAKVINI |                                                                                                    | DERS ICERIKLERI |           | OLCHE & DEGERLER | idimie                |
| 7 – 13 Kas 2022 |           |                                                                                                    |                 |           | 5.1              | nation ) Gales Italia |
| 07 Km Pt        | Q8 Kan Se | 09 Kas Çe                                                                                                    | 10 Kan Pm       | 11 Kan Cu | 13 Kan Ct        | 13 Kan Pr             |
|                 |           |                                                                                                    |                 |           |                  |                       |
|                 |           |                                                                                                    |                 |           |                  |                       |
|                 |           |                                                                                                    |                 |           |                  |                       |
|                 |           |                                                                                                    |                 |           |                  |                       |
|                 |           | ADVANTATION ADVANTATION OF ADVANTATION ADVANTATION ADV |                 |           |                  |                       |
|                 |           |                                                                                                    |                 |           |                  |                       |
|                 |           |                                                                                                    |                 |           |                  |                       |
|                 |           |                                                                                                    |                 |           |                  |                       |
|                 |           |                                                                                                    |                 |           |                  |                       |

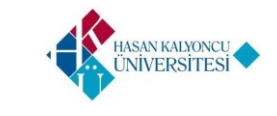

26

Sol bloktaki bir dersi tıkladığınızda listelenen seçenekler arasında "Ders Raporu" seçeneği bulunmaktadır. Bu kısma tıkladığında gelen sayfada "Ders İçerikleri" sekmesine tıklayarak ilgili ekrana erişebilirsiniz.

Ders İçerikleri sayfası, ilgili dersin dersler ve sınavlar alanından eklemiş olduğunuz içerikleri ön izleme yapmanızı ve katılım oranlarını takip etmenizi sağlar.

Ana sayfadaki etkinlik takviminden farklı olarak bu sayfa sadece ilgili derse ait etkinlik takviminde dersi, ödev ve sınavları göstermektedir.

|    | Eğitim Prog           | ram Test        |                      |
|----|-----------------------|-----------------|----------------------|
|    | ETRIMUNCTARVINE       | dens içeninleri | DLOME & DEGENLENDING |
| =  | Kenu                  | Doruet          | Kablim               |
| i. | Algoritma Tamatlari 1 | Based Star      | 0 DK. (15 DK.        |
| 2  | Algoritma Tematlari 2 | Dennisk Manage  | 0 DK / 20 DK         |
| 3  | Aiguritma Taimadari 3 | Tread-Shore     | 0 Di. / 10 Di.       |

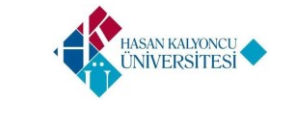

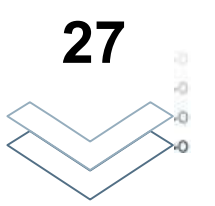

TOPLANTILAR

Sisteme giriş yaptıktan sonra Kontrol Paneli ekranında eğer akademisyene tanımlanmış bir toplantı mevcutsa Etkinlik Akışı alanında görüntüleyebilirsiniz.

Aynı zamanda Sol Blokta yer alan Toplantılar seçeneğine tıkladığınızda akademisyene tanımlanmış toplantılar mevcut ise bu alanda listelenir.

Detay butonunu tıkladığınızda üzerinize tanımlanmış toplantı ile ilgili kapsamlı bilgiye ulaşırsınız.

Eğer üzerinize tanımlanmış toplantının süresi geldiyse 'Toplantıya Katıl' butonuna tıklayarak toplantıya katılabilirsiniz.

|   | Başlık 1            | Toplanti Türü     | Toplant: Odasi | Yanetici                              | Başlangıç Tarihi 👘 | Bitiş Tarihi       | *     |                   |
|---|---------------------|-------------------|----------------|---------------------------------------|--------------------|--------------------|-------|-------------------|
|   | Algoritma Temellari | Diğer Toplantılar | Zoom94         | Admit Test<br>mitructor L@pini mi.com | 5.12.2022 13:00:00 | 5.12.2022.15:00:00 | Detay | Toplarity, Reglat |
| ř | Autor Pauline -     | ĺ                 |                |                                       |                    | 20.01              |       |                   |

Akademisyen 'Toplantı Yapabilir' özelliği aktif ise yeni toplantı oluşturabilir.

Eğer oluşturduğunuz toplantının süresi geldiyse 'Toplantıyı Başlat' butonu ile toplantıyı başlatabilirsiniz.

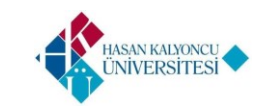

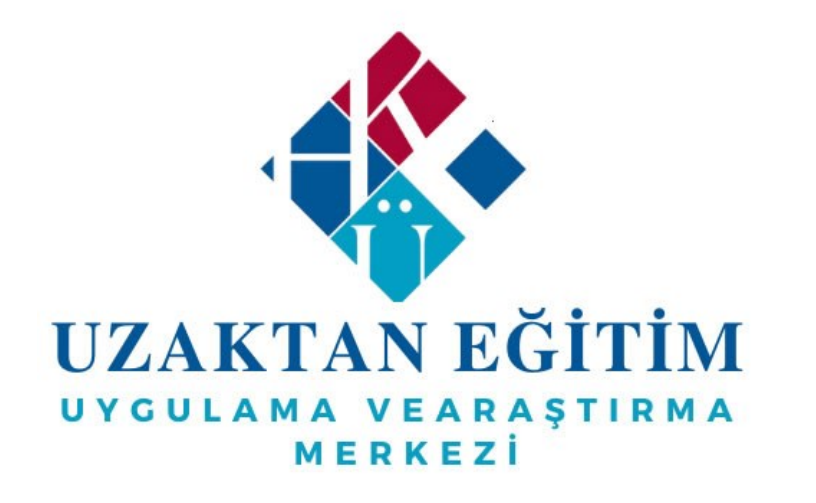

# **TEŞEKKÜR EDERİZ**

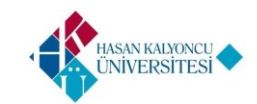